## Rapide tutoriel pour naviguer sur le portail de la Commission européenne

Accès aux informations et documents des appels à projets sur le programme européen CERV

*Lien* : <u>https://ec.europa.eu/info/funding-tenders/opportunities/portal/screen/programmes/cerv</u>

| $\leftrightarrow$ $\rightarrow$ $O$ $right https://ec.eu$                              | opa.eu/info/funding-tenders/opportunities/portal/screen/programmes/                                                                                                    | 'cerv                                                                                                    |                                                                                                    | ය 🖆 🖷 😩                                                                    |
|----------------------------------------------------------------------------------------|----------------------------------------------------------------------------------------------------|----------------------------------------------------------------------------------------------------|----------------------------------------------------------------------------------------------------|----------------------------------------------------------------------------|
| European Commission S                                                                  | Cookies         This site uses cookies to offer you a better browsing exp settings.         S T I accept cookies                                                                                                    | erience. Find out more on <u>how we use cookies and</u>                                                                                                    | how you can change your                                                                                                    | English 🖭<br>Register Login                                                |
| Citizens, Equality, Rights an                                                          | d Values Programme (CERV)                                                                                                    | tistangulare                                                                                                    |                                                                                                    | clear filter 🗣                                                             |
| Citizens, Equality, Rights and<br>Values programme                                     | This programme aims to protect and promote Union rights and value:<br>Fundamental Rights, It will contribute to sustain and further develop of<br>societies based on the rule of law.<br>For more information, please see the Citizens, Equality, Rights and Va<br>This programme forms part of a new Justice, Rights and Values Fund | s as enshrined in the EU Treaties and the Charter of<br>open, rights-based, democratic, equal and inclusive<br>lues programme website<br>i together with the Justice programme. | <ul> <li>Find calls for proposals</li> <li>Projects &amp; Results</li> <li>Programme Structure</li> <li>What's new?</li> </ul> |                                                                            |
| Find calls for proposals ir                                                            | Citizens, Equality, Rights and Values programn                                                                                                    | ne                                                                                                    | Projects & Results                                                                                                    |                                                                            |
| Q     Search calls for proposals by lo       A     Calls for Tenders are not available | eywords, programme parts,<br>when you have selected a programme. See all calls for tenders publishe                                                                                                    | d by EC                                                                                                    | Check dashboard                                                                                                    | ongoing projects. View the statistics on<br>led projects and participants. |
|                                                                                        |                                                                                                    | Cliquez sur le bouton V<br>ci-dessous.                                                                                                    | /iew, vous arrive                                                                                                    | ez sur la page                                                             |

## En cliquant sur le lien ci-dessus, vous arrivez sur cette page :

## Vous pouvez alors cliquer sur le statut des appels (à venir, ouverts, fermés)

|                                                                                                    | Open for submission                                                                                                    |                                                                                                    |                                                                   |                                                                                           |
|----------------------------------------------------------------------------------------------------|----------------------------------------------------------------------------------------------------|----------------------------------------------------------------------------------------------------|-------------------------------------------------------------------|-------------------------------------------------------------------------------------------|
| mission status                                                                                                    | Programme                                                                                                    | Citizens, Equality, Rights and<br>Values Programme (CERV)                                               | Deadline model                                                    | single-stage                                                                              |
| <ul> <li></li> <li></li> <li><th>ID</th><th>CERV-2021-DATA</th><th>Opening date</th><th>06 May 2021</th></li></ul> | ID                                                                                                    | CERV-2021-DATA                                                                                          | Opening date                                                      | 06 May 2021                                                                               |
| orthcoming (8) Open for submission Closed (10)<br>(3)                                                                                                    | Types of action                                                                                                    | CERV Project Grants                                                                                     | Deadline date                                                     | 08 December 2021<br>Brussels time                                                         |
| 21 - 2027 (21) * ~                                                                                                    | and funda                                                                                                    | mental rights breaches                                                                                  | relating to democracy,                                            | the rule of law                                                                           |
| 21 - 2027 (21) × V<br>izens, Equality, Rights and Values Programme ×                                                                                                    | Open for submission<br>Programme                                                                                                 | Citizens, Equality, Rights and Values Programme (CERV)                                                  | elating to democracy,<br>Deadline model                           | single-stage                                                                              |
| 21 - 2027 (21) × v<br>izens, Equality, Rights and Values Programme ×<br>ERV)                                                                                                    | And funda<br>Open for submission<br>Programme                                                                                    | Citizens, Equality, Rights and<br>Values Programme (CERV)                                               | Peadline model Opening date                                       | single-stage<br>28 October 2021                                                           |
| 21 - 2027 (21) × ×<br>izens, Equality, Rights and Values Programme<br>ERV)                                                                                                    | Argins and<br>and funda<br>Open for submission<br>Programme<br>ID<br>Types of action                                             | Citizens, Equality, Rights and<br>Values Programme (CERV)<br>CERV-2022-CHAR-LITI<br>CERV Project Grants | Peadline model<br>Deadline model<br>Opening date<br>Deadline date | single-stage<br>28 October 2021<br>24 February 2022 1<br>Brussels time                    |
| 21 - 2027 (21) *<br>izens, Equality, Rights and Values Programme<br>ERV)<br>ogramme part<br>Select a Programme part                                                                                                    | Argins and<br>and funda<br>Open for submission<br>Programme<br>ID<br>Types of action                                             | Citizens, Equality, Rights and<br>Values Programme (CERV)<br>CERV-2022-CHAR-LITI<br>CERV Project Grants | Deadline model<br>Opening date<br>Deadline date<br>Date de clô    | single-stage<br>28 October 2021<br>24 February 2022 1<br>Brussels time<br>ture de l'appel |
| 21 - 2027 (21) × v<br>izens, Equality, Rights and Values Programme<br>ERV)<br>bogramme part<br>Select a Programme part                                                                                                    | Argins and<br>and funda<br>Open for submission<br>Programme<br>ID<br>Types of action                                             | Citizens, Equality, Rights and<br>Values Programme (CERV)<br>CERV-2022-CHAR-LITI<br>CERV Project Grants | Deadline model Opening date Deadline date Date de clô             | single-stage<br>28 October 2021<br>24 February 2022 1<br>Brussels time<br>ture de l'appel |
| 21 - 2027 (21) × v<br>izens, Equality, Rights and Values Programme<br>ERV)<br>ogramme part<br>Select a Programme part                                                                                                    | Argins and<br>and funda<br>Open for submission<br>Programme<br>ID<br>Types of action<br>Grant Citizens' e<br>Open for submission | Citizens, Equality, Rights and<br>Values Programme (CERV)<br>CERV-2022-CHAR-LITI<br>CERV Project Grants | Deadline model<br>Opening date<br>Deadline date<br>Date de clô    | single-stage<br>28 October 2021<br>24 February 2022 1<br>Brussels time<br>ture de l'appel |

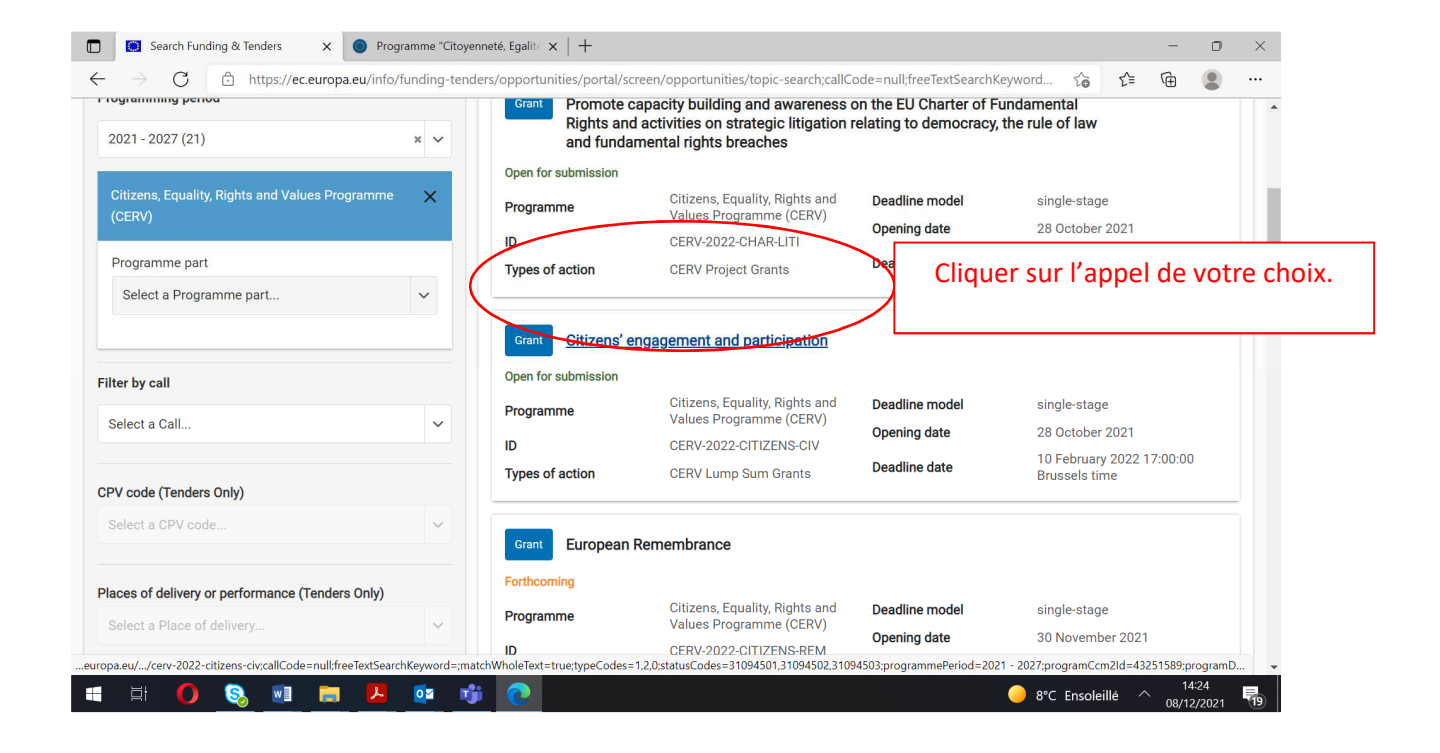

Vous arrivez sur une page de ce type.

|                                                            |                                                                  | $\hat{\Gamma}$                                                                                                    |                                                           |                                |                 |                |                |
|------------------------------------------------------------|------------------------------------------------------------------|----------------------------------------------------------------------------------------------------|-----------------------------------------------------------|--------------------------------|-----------------|----------------|----------------|
| 🔲 🔲 Funding & tenders                                      | × O Pro                                                          | gramme "Citoyenneté, Egalit $	imes	imes$ |                                                           |                                |                 | -              | o ×            |
| ← → C ⊡ https                                              | s://ec.europa.eu/info                                            | /funding-tenders/opportunities/portal/screen/opportu                                                                                                    | unities/topic-details/cerv-2022-citizens-                 | civ;callCode Q                 | 20 2≦           | Ē              |                |
| European<br>Commission Single Ele                          | ding & tende<br>ectronic Data Interchange                        | r opportunities<br>Area (SEDIA)                                                                                                    |                                                           |                                |                 | Regis          | English 🗊 🔶    |
| 📔 🏠 🛛 SEARCH FUNDING & TENDERS 🔻 H                         | IOW TO PARTICIPATE 🔻 P                                           | ROJECTS & RESULTS WORK AS AN EXPERT SUPPORT 👻                                                                                                    |                                                           |                                |                 |                |                |
| Citizens, Equality, Rights and Valu                        | ies Programme (CEF                                               | RV)                                                                                                    |                                                           |                                |                 |                | clear filter 오 |
| Data management of the organizations,                      | search functions under the 'M                                    | y organisations' tab and adding new organizations to proposals may not be availa                                                                                                    | able 09.12.2021 from 12:00 to 14:00 (CET), while system m | aintenance is being performed. |                 |                | ×              |
| Citizens' engagement and<br>TOPIC ID: CERV-2022-CITIZENS-C | d participation                                                  |                                                                                                    |                                                           |                                |                 |                |                |
| General information                                        | General information                                              |                                                                                                    |                                                           |                                |                 |                |                |
| Topic description Conditions and documents Partner search  | Programme<br><u>Citizens, Equality, Right</u><br>( <u>CERV</u> ) | Work programme part<br>cERV-2022                                                                                                    |                                                           |                                |                 |                |                |
| Submission service                                         | Call<br>Call for proposals on cit                                | izens' engagement and participation (CERV-2022-CITIZENS-CIV)                                                                                                    | Work programme year<br>CERV-2022                          | OI See b                       | oudget overview |                |                |
| Topic related FAQ                                          | Type of action                                                   |                                                                                                    | Type of MGA                                               | Construction                   |                 |                |                |
| Get support                                                | CERV-LS CERV Lump St                                             | im Grants                                                                                                    | CERV Lump Sum Grant [CERV-AG-LS]                          | Copen for su                   | Iomission       |                |                |
| Call information                                           | Deadline model single-stage                                      | Opening date<br>28 October 2021                                                                                                    | Deadline date<br>10 February 2022 17:00:00 Brussels t     | ime                            |                 |                |                |
| 🖬 🛱 🚺 🔕                                                    | vi 📄 😕                                                           | o 🕫 🕫                                                                                                    |                                                           | <mark>.</mark> 8℃              | Ensoleillé      | 14:2<br>08/12/ | 27             |

Descendre jusqu'à voir apparaître les deux *rubriques Topics description* et *Topics and call conditions*.

|                           | https://ec.europa.eu/info/funding-tenders/opportunities/portal/scree                                                                                                    | n/opportunities/topic-details/cerv-2022-citizens-civ;cali                                                     | Lode Q 20 2=                                   | ve 🖉                   |      |  |
|---------------------------|----------------------------------------------------------------------------------------------------|----------------------------------------------------------------------------------------------------|------------------------------------------------|------------------------|------|--|
| General information       | Call for proposals on citizens' engagement and participation (CERV-2022-CITIZEN:                                                                                                    | S-CIV) CERV-2022                                                                                              | See budget overview                            |                        |      |  |
| Topic description         | Type of action                                                                                                    | Type of MGA                                                                                                   | Open for submission                            |                        |      |  |
| Conditions and documents  | CERV-LS CERV Lump Sum Grants                                                                                                    | CERV Lump Sum Grant [CERV-AG-LS]                                                                              |                                                |                        |      |  |
| Partner search            | Deadline model Opening date                                                                                                    | Deadline date                                                                                                 |                                                |                        |      |  |
| Submission service        | single-stage 28 October 2021                                                                                                    | 10 February 2022 17:00:00 Brussels time                                                                       |                                                |                        |      |  |
| Fopic related FAQ         | Topic description                                                                                                    |                                                                                                    |                                                |                        |      |  |
| et support                |                                                                                                    |                                                                                                    |                                                |                        |      |  |
| all information           | The <b>objective</b> of this Call for proposals it to promote citizens' and representative associations'                                                                                             | participation in and contribution to the democratic and civic life of the Union by ma                         | king known and publicly exchanging their vi    | aws in all areas on Ur | nion |  |
| all updates               | action.                                                                                                    |                                                                                                    |                                                |                        |      |  |
|                           | It aims to support projects promoted by transnational partnerships and networks directly invol-<br>opportunity to actively participate in the EU policymaking process in areas related to the progra | Iving citizens. These projects will gather a diverse range of people from different bac<br>amme's objectives. | kgrounds in activities directly linked to EU p | plicies, giving them a | in   |  |
| Go back to search results | This Call for proposals aims to support the following policy initiatives: European democracy ac                                                                                                    | ction plan, EU Citizenship report 2020 , Strategy to strengthen the application of the                        | Charter of Fundamental Rights in the EU.       |                        |      |  |
|                           |                                                                                                    | show more                                                                                                    |                                                |                        |      |  |
|                           |                                                                                                    |                                                                                                    |                                                |                        |      |  |
|                           | Topic conditions and documents                                                                                                    |                                                                                                    |                                                |                        |      |  |
|                           | 1. Eligible countries:                                                                                                    |                                                                                                    |                                                |                        |      |  |
|                           | The eligible countries are described in the Call document in the part "6. Eligibility - Eligible part                                                                                                | ticipants (eligible countries)*                                                                               |                                                |                        |      |  |
|                           | 2. Eligibility and admissibility conditions:                                                                                                    |                                                                                                    |                                                |                        |      |  |
|                           | The eligibility and admissibility conditions are described in the Call document in the parts '5. Admissibility and documents' and '6. Eligibility'.                                                  |                                                                                                    |                                                |                        |      |  |
|                           | 3. Proposal page limits and layout:                                                                                                    |                                                                                                    |                                                |                        |      |  |
|                           |                                                                                                    | silow mole                                                                                                    |                                                |                        |      |  |
|                           | Partner search                                                                                                    |                                                                                                    |                                                |                        |      |  |
| i i 🚺 🔕                   | 🖬 📻 🔼 🔯 😘 👧                                                                                                    |                                                                                                    | 😑 8°C Ensoleillé 🔿                             | 14:29                  | Ę    |  |
|                           |                                                                                                    |                                                                                                    |                                                | 08/12/2021             |      |  |
|                           |                                                                                                    |                                                                                                    |                                                |                        |      |  |
|                           |                                                                                                    |                                                                                                    |                                                |                        |      |  |
|                           |                                                                                                    |                                                                                                    |                                                |                        | _    |  |
|                           | L Dour avoir accór aux documento                                                                                                    | a do l'appol chavor cur lo ba                                                                                 | NUTOR CHOW M                                   | ro                     |      |  |

| 🔲 🚺 Funding                         | & tenders X 💿 Programme "Citoyenneté, Egalit: X   + – 🗆 X                                                                                                    |   |
|-------------------------------------|----------------------------------------------------------------------------------------------------|---|
| $\leftarrow \rightarrow \mathbb{C}$ | https://eceuropa.eu/info/funding-tenders/opportunities/portal/screen/opportunities/topic-details/cerv-2022-citizens-civ;callCode=null;f      fa          fa          fa            | • |
| Topic description                   |                                                                                                    |   |
| Conditions and c                    | 5. Indicative timetable for evaluation and grant agreement:<br>The indicative timetable and deadlines are described in the Call document in the part "4. Timetable and deadlines": |   |
| Submission serv                     | Publication of the call: 14/10/2021                                                                                                    |   |
| Topic related FA                    | Deadline for submitting applications: 10/02/2022 17:00 (Brussels Time)                                                                                                    |   |
| Get support                         | Evaluation period: February - June 2022                                                                                                    | 1 |
| Call information                    | Signature of grant agreement: July - October 2022                                                                                                    |   |
| Call updates                        | 6. Proposal templates, guidance, model grant agreements (MGA) and reference documents                                                                                              |   |
| E Go back to<br>results             | search Standard proposal template<br>Call document<br>Mono/Multi-beneficiary Model Grant Agreement<br>CERV 2021-2022 work programme<br>Decision authorizing the use of lump sums   |   |
|                                     | ) 💫 🔟 📻 🖊 🚾 🐝 💽                                                                                                    |   |
|                                     | Cliquer sur chaque document pour qu'il s'ouvre.                                                                                                    |   |

En descendant encore sur la page, vous accédez à un espace pour la recherche et l'offre de partenariat en lien avec l'appel.

| E Funding & tenders                                       | X Programme "Citoyenneté, Egalite X   +                                                                                                    | 0                 | ×  |
|-----------------------------------------------------------|----------------------------------------------------------------------------------------------------|-------------------|----|
| $\leftrightarrow$ $\rightarrow$ $C$ $\textcircled{https}$ | s://ec.europa.eu/info/funding-tenders/opportunities/portal/screen/opportunities/topic-details/cerv-2022-citizens-civ;callCode=null;f 🏠 🕻 🏵                                                                                                    |                   |    |
| General information                                       | Decision authorizing the use of lump sums                                                                                                    |                   | •  |
| Topic description                                         |                                                                                                    |                   |    |
| Conditions and documents                                  | show less                                                                                                    |                   |    |
| Partner search                                            | Partner search                                                                                                    |                   |    |
| Submission service                                        |                                                                                                    |                   |    |
| Topic related FAQ                                         | 70 Organisations are looking for collaborating partners for this topic                                                                                                    | ς                 |    |
| Get support                                               | offres de partenariat.                                                                                                    | Ĩ                 |    |
| Call information                                          | LEARs, Account Administrators or self-registrants c                                                                                                    |                   |    |
| Call updates                                              |                                                                                                    |                   |    |
|                                                           | Start submission                                                                                                    |                   |    |
| Go back to search results                                 | To access the Electronic Submission Service, please click on the submission-button next to the <b>type of action</b> and the <b>type of model grant agreement</b> to corresponds to your proposal. You will then be asked to confirm your choice, as it cannot be changed in the submission system. Upon confirmation, you linked to the correct entry point. | nat<br>will be    |    |
|                                                           | To access existing draft proposals for this topic, please login to the Funding & Tenders Portal and select the My Proposals page of the My Area section.                                                                                                    |                   |    |
|                                                           | Please select the type of your submission:                                                                                                    |                   | Ŧ  |
| = = 0 😣                                                   | 📲 📻 📙 💁 🚱 📀                                                                                                    | 14:40<br>/12/2021 | 19 |

## Descendre encore pour accéder à la fonction « Start submission » pour déposer votre candidature le cas échéant.

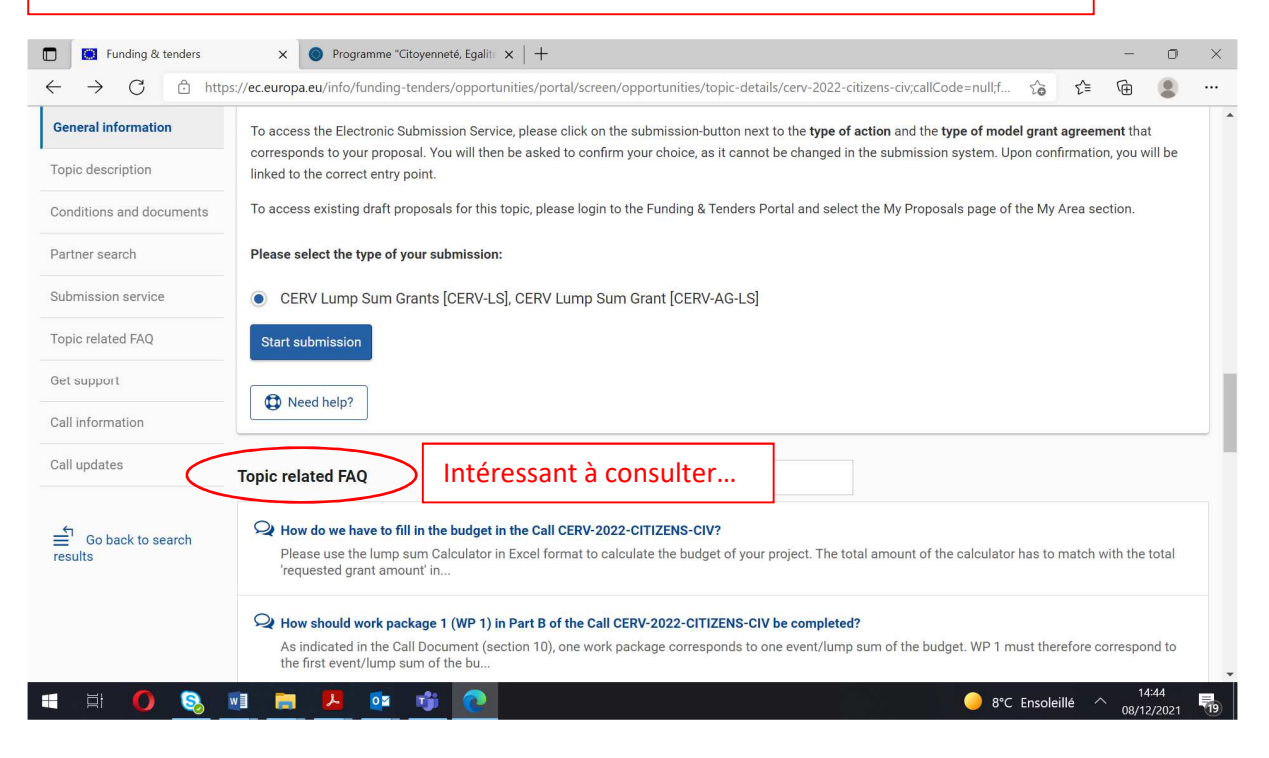